## บทที่ 4

# โครงสร้างและการออกแบบหน้าจอโปรแกรมพยากรณ์

#### 4.1 โครงสร้างของโปรแกรมพยากรณ์

จากที่ได้ทำการสอนให้โครงข่ายประสาทเรียนรู้ จนค่าความผิดพลาดน้อยจนเป็นที่น่า พอใจแล้ว เราจึงนำค่าน้ำหนัก ที่ได้จากการสอนมาใช้ในโปรแกรมสำหรับพยากรณ์ โดยสร้าง โปรแกรมจาก Visual Basic 6 เพื่อให้ผู้ใช้งานสามารถใช้งานได้อย่างรวดเร็ว

กำหนดให้ผู้ใช้งานจะต้องกรอกข้อมูลสภาพอากาศย้อนหลัง 3 วันก่อนวันที่ต้องการ พยากรณ์ ซึ่งข้อมูลสภาพอากาศที่ด้องกรอกให้กือ ความกดอากาศสูงสุด-ต่ำสุด อุณหภูมิสูงสุด-ต่ำสุด ความชื้นสัมพัทธ์สูงสุด-ต่ำสุด ปริมาณน้ำฝน และผลจากการพยากรณ์จะแสดงออกมาว่าฝน จะตกหรือไม่ ถ้าตกระดับปริมาณน้ำฝนว่ามากน้อยเพียงใด 4 ระดับที่ กรมอุตุนิยมวิทยาได้กำหนด ไว้ คือ

| ฝนเล็ <sub>บ</sub> | าน้อย           | คือ | มีฝนต | กตั้งแต่ | 0.1 - | - 10 ມີດຄື | ่เมตร  |    |
|--------------------|-----------------|-----|-------|----------|-------|------------|--------|----|
| ฝนปา               | นกลาง           | คือ | มีฝนต | กตั้งแต่ | 10.1  | – 35 ມີຄ   | ลิเมต  | 5  |
| ฝนหบ่              | <sup>ั</sup> ้ม | คือ | มีฝนต | กตั้งแต่ | 35.1  | – 90 ມີຄ   | ຄີເນຕ  | ร  |
| ฝนหน่              | າັກນາກ          | คือ | มีฝนต | กตั้งแต่ | 90.1  | ນີດຄືເນຕ   | ร ขึ้น | ไป |

#### 4.2 การออกแบบหน้าจอสำหรับแสดงผลการพยากรณ์

การออกแบบหน้าจอการแสดงผล มีจุดประสงค์เพื่อให้ง่ายต่อการใช้งาน สอดคล้องกับ โครงสร้างของโปรแกรมพยากรณ์ โดยแบ่งเป็นส่วนของหน้าจอนำเข้าข้อมูล และหน้าจอแสดงผล ดังนี้

4.2.1 หน้าจอแรกของโปรแกรมพยากรณ์ปริมาณน้ำฝน ซึ่งจะเป็นส่วนแสดงรายละเอียด เกี่ยวกับเมนูการทำงานของโปรแกรมพยากรณ์ปริมาณน้ำฝนทั้งหมด โดยแบ่งเมนูการทำงาน ทั้งหมดเป็น 4 ส่วนดังนี้

- 1) เมนูการพยากรณ์ปริมาณน้ำฝน
- 2) เมนูสอน โครงข่ายประสาทเทียม
- 3) เมนูกำหนดค่าถ่วงน้ำหนัก
- 4) ออกจากโปรแกรม

### รายละเอียดแสดงได้ดังรูป 4.1

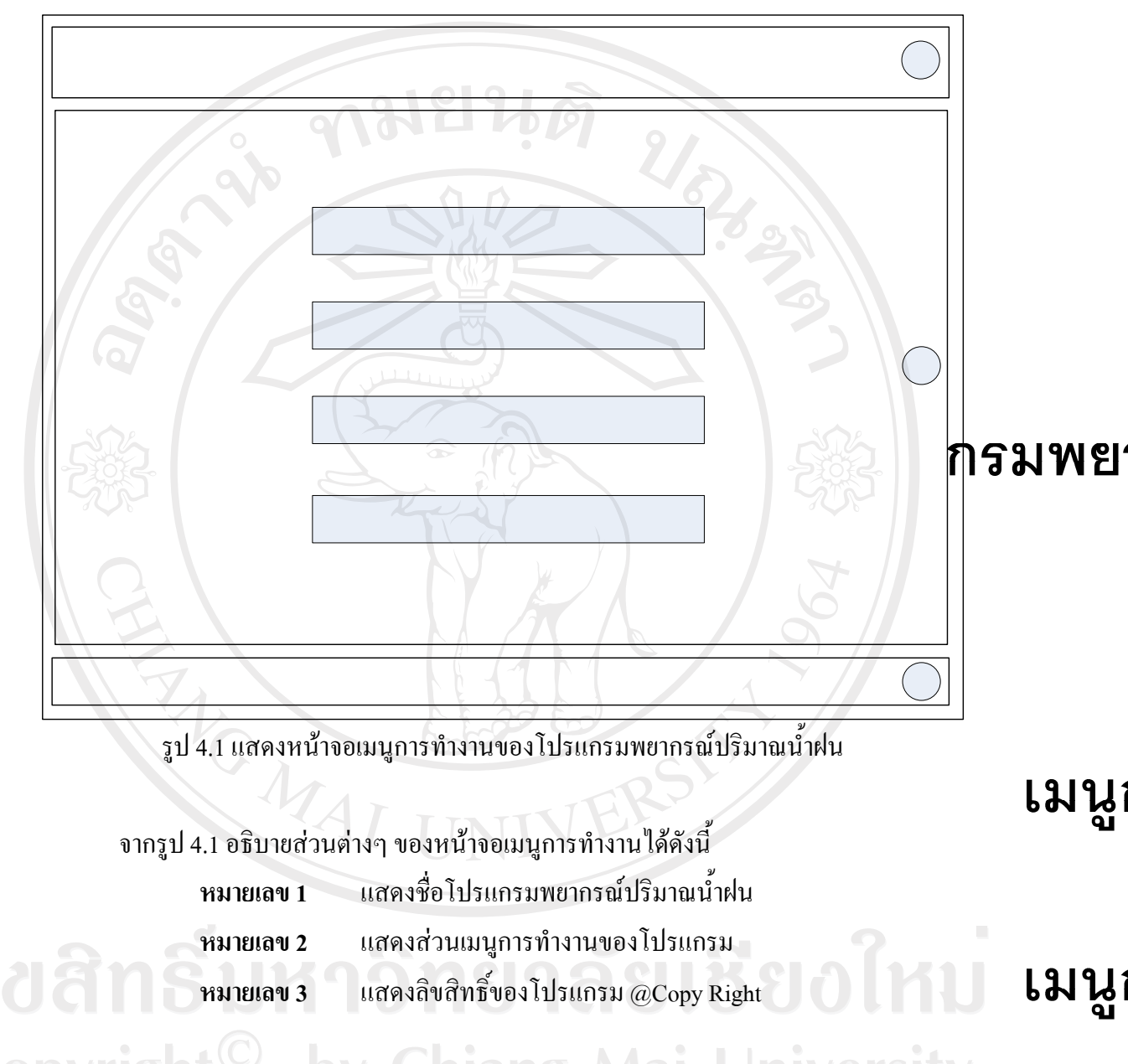

4.2.2 หน้าจอนำเข้าข้อมูล เป็นหน้าจอที่สร้างไว้สำหรับให้ผู้ใช้ทำการกรอกข้อมูลสภาพ อากาศย้อนหลัง 3 วันก่อนวันที่ต้องการพยากรณ์ โดยข้อมูลที่กรอกนั้นประกอบด้วย ความกด อากาศ-ต่ำสุด อุณหภูมิสูงสุด-ต่ำสุด ความชื้นสัมพัทธ์-ต่ำสุด และปริมาณน้ำฝน ซึ่งการออกแบบ หน้าจอแสดงได้ดังรูป 4.2

រោងរឹរ

រោង

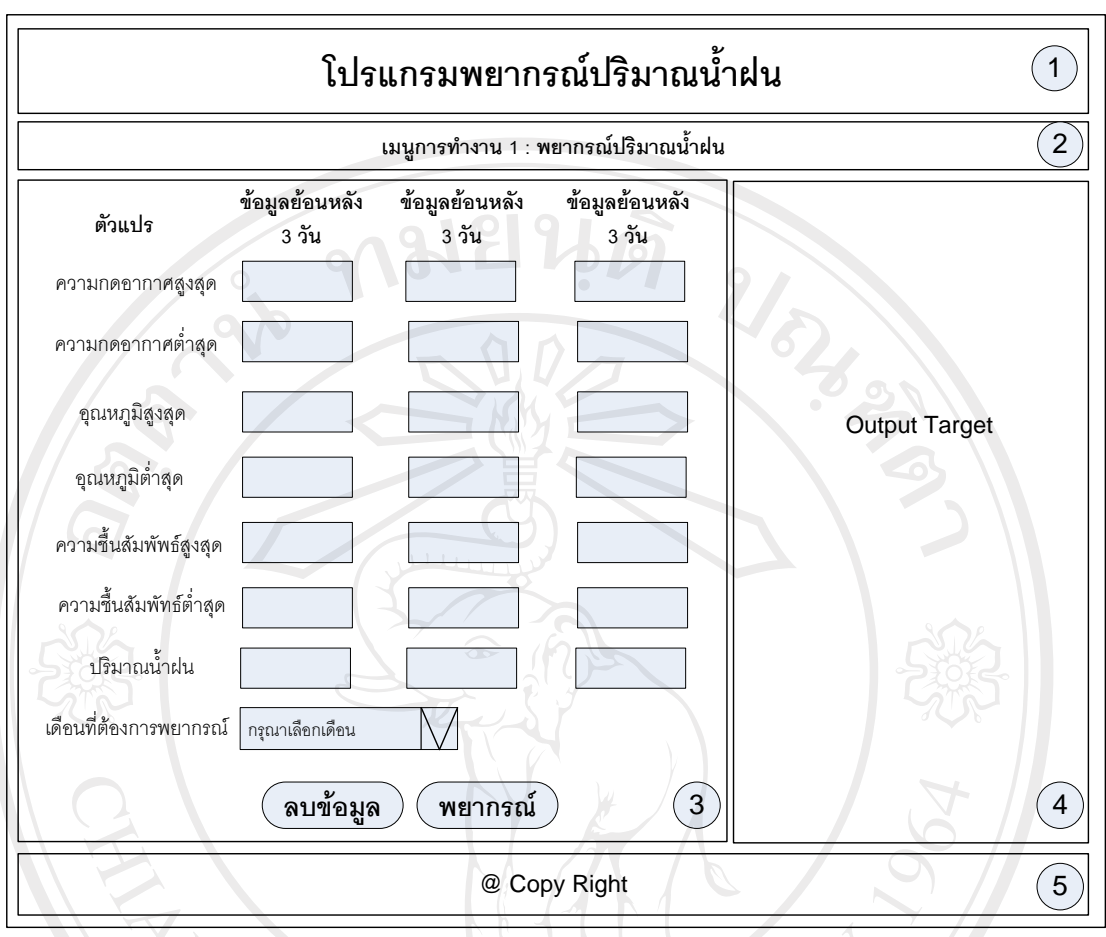

รูป 4.2 แสดงโครงสร้างหน้าจอนำเข้าข้อมูล

จากรูป 4.2 อธิบายส่วนต่างๆ ของหน้าจอนำเข้าข้อมูลได้ดังนี้

| - | หมายเลข 1 | แสดงชื่อโปรแกรมพยากรณ์ปริมาณน้ำฝน                          |
|---|-----------|------------------------------------------------------------|
|   | หมายเลข 2 | แสดงชื่อเมนูการทำงานที่เลือก                               |
|   | หมายเลข 3 | แสดงส่วนการนำเข้าข้อมูลย้อนหลัง 3 วันก่อนวันที่ต้องการ     |
|   |           | พยากรณ์ปริมาณน้ำฝน ซึ่งจะประกอบด้วยข้อมูลต่างๆ ดังที่กล่าว |
|   |           | ข้างต้น                                                    |
|   | หมายเลข 4 | แสดงส่วน Output Target ซึ่งเป็นส่วนของการแสดงผลการ         |
|   |           | พยากรณ์ปริมาณน้ำฝน e s e r v e o                           |
|   | หมายเลข 5 | แสดงลิขสิทธิ์ของโปรแกรม @Copy Right                        |

4.2.3 หน้าจอแสดงผลการพยากรณ์ปริมาณน้ำฝน เป็นหน้าจอที่สร้างไว้สำหรับแสดงระดับ น้ำฝนที่ได้จากการพยากรณ์ ผ่านโครงข่ายประสาทเทียม โดยมีการแสดงผลในรูปของระดับน้ำฝน

|                        | โปร                     | แกรมพยาก                | รณ์ปริมาณน้ำ            | ้าฝน 1               |
|------------------------|-------------------------|-------------------------|-------------------------|----------------------|
|                        |                         | เมนูการทำงาน 1 : เ      | พยากรณ์ปริมาณน้ำฝน      | . 2                  |
| ตัวแปร                 | ข้อมูลย้อนหลัง<br>3 วัน | ข้อมูลย้อนหลัง<br>3 วัน | ข้อมูลย้อนหลัง<br>3 วัน | ฝน                   |
| ความกดอากาศสูงสุด      |                         |                         |                         | ระดับปริมาณน้ำฝน (4) |
| ความกดอากาศต่ำสุด      |                         |                         |                         |                      |
| อุณหภูมิสูงสุด         |                         | , Lung                  |                         |                      |
| อุณหภูมิต่ำสุด         |                         |                         |                         | (5)                  |
| ความซื้นสัมพัพธ์สูงสุด | 8                       |                         |                         | दिर्हेंड             |
| ความชื้นสัมพัทธ์ต่ำสุด |                         |                         |                         |                      |
| ปริมาณน้ำฝน            |                         |                         | At 1                    |                      |
| เดือนที่ต้องการพยากรณ์ | กรุณาเลือกเดือน         |                         |                         | 0                    |
| N.Z.                   | ลบข้อมูล                | พยากรณ์                 | 3                       |                      |
|                        |                         | @ Co                    | py Right                | 7                    |

รูป 4.3 แสดง โครงสร้างหน้าจอแสดงผลการพยากรณ์ปริมาณน้ำฝน

จากรูป 4.3 อธิบายส่วนต่างๆ ของหน้าจอแสดงผลการพยากรณ์ปริมาณน้ำฝนได้ดังนี้

| หมายเลข 1,2,3            | แสดงรายละเอียดเช่นเคียวกับรูป 4.2                  |  |  |
|--------------------------|----------------------------------------------------|--|--|
| หมายเลข 4                | แสดงระดับปริมาณน้ำฝน                               |  |  |
| <b>Convrig</b> หมายเลข 5 | แสดงรูปภาพบอกระดับน้ำฝน                            |  |  |
| หมายเลข 6                | แสดงรายละเอียดความหมายของระดับน้ำฝน ซึ่งประกอบด้วย |  |  |
|                          | - ฝนเล็กน้อย มีค่าอยู่ในช่วง 0.1-10.0 มิลลิเมตร    |  |  |
|                          | - ฝนปานกลาง มีค่าอยู่ในช่วง 10.1-35.0 มิลลิเมตร    |  |  |
|                          | - ฝนหนัก มีค่าอยู่ในช่วง 35.1-90.0 มิลลิเมตร       |  |  |
|                          | - ฝนหนักมาก มีค่าอยู่ในช่วง 90.1 มิลลิเมตรขึ้นไป   |  |  |
| หมายเลข 7                | แสดงลิขสิทธิ์ของโปรแกรม @Copy Right                |  |  |

4.2.4 หน้าจอเมนูนำเข้าข้อมูลเพื่อสอนโครงข่ายประสาทเทียม เป็นหน้าจอเพื่อให้ผู้ใช้งาน สามารถนำเข้าค่าอินพุตและค่าของเป้าหมาย โคยผู้ศึกษาได้เลือกการนำเข้าค่าดังกล่าวในรูปแบบ ไฟล์ โคยผู้ใช้สามารถเลือก Browse ได้จากแหล่งข้อมูลที่บันทึกไว้ ซึ่งการออกแบบหน้าจอแสดงได้ ดังรูป 4.4

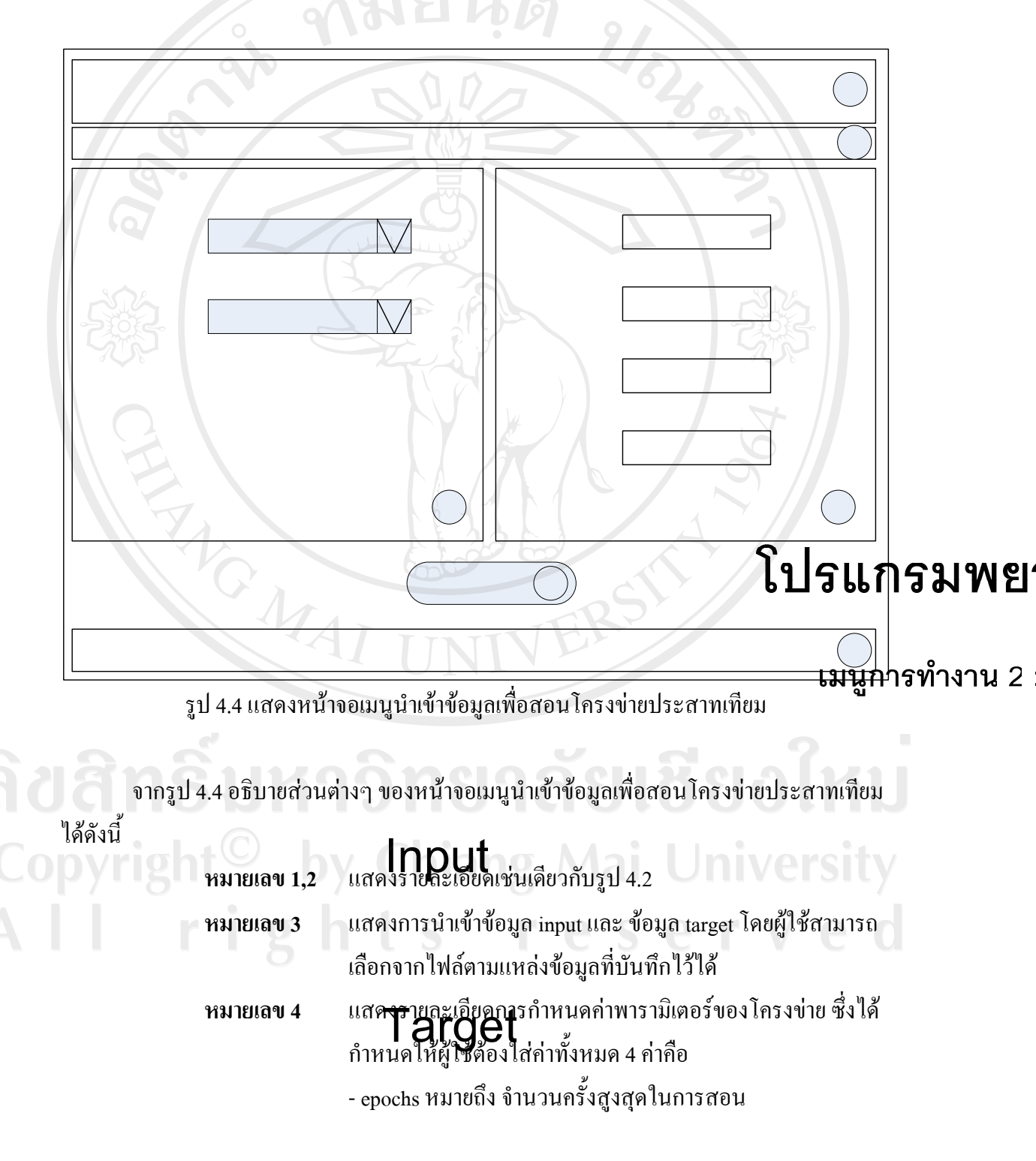

|           | - goal หมายถึง ค่าสมรรถนะเป้าหมายที่ต้องการสอน          |
|-----------|---------------------------------------------------------|
|           | - lr หมายถึง ค่าอัตราการเรียนรู้                        |
|           | - show หมายถึง จำนวนครั้ง (epoch) ของการประมวลผลก่อนที่ |
|           | จะแสดงผลหนึ่งครั้ง                                      |
| หมายเลข 5 | ปุ่มเมนู Train เพื่อทำการสอน โครงข่ายประสาทเทียม        |
| หมายเลข 6 | แสดงลิขสิทธิ์ของโปรแกรม @Copy Right                     |

4.2.5 หน้าจอเมนูการแสดงกราฟค่าสมรรถนะเป้าหมายที่ต้องการสอน (performance goal) ซึ่งการออกแบบหน้าจอแสดงได้ดังรูป 4.5

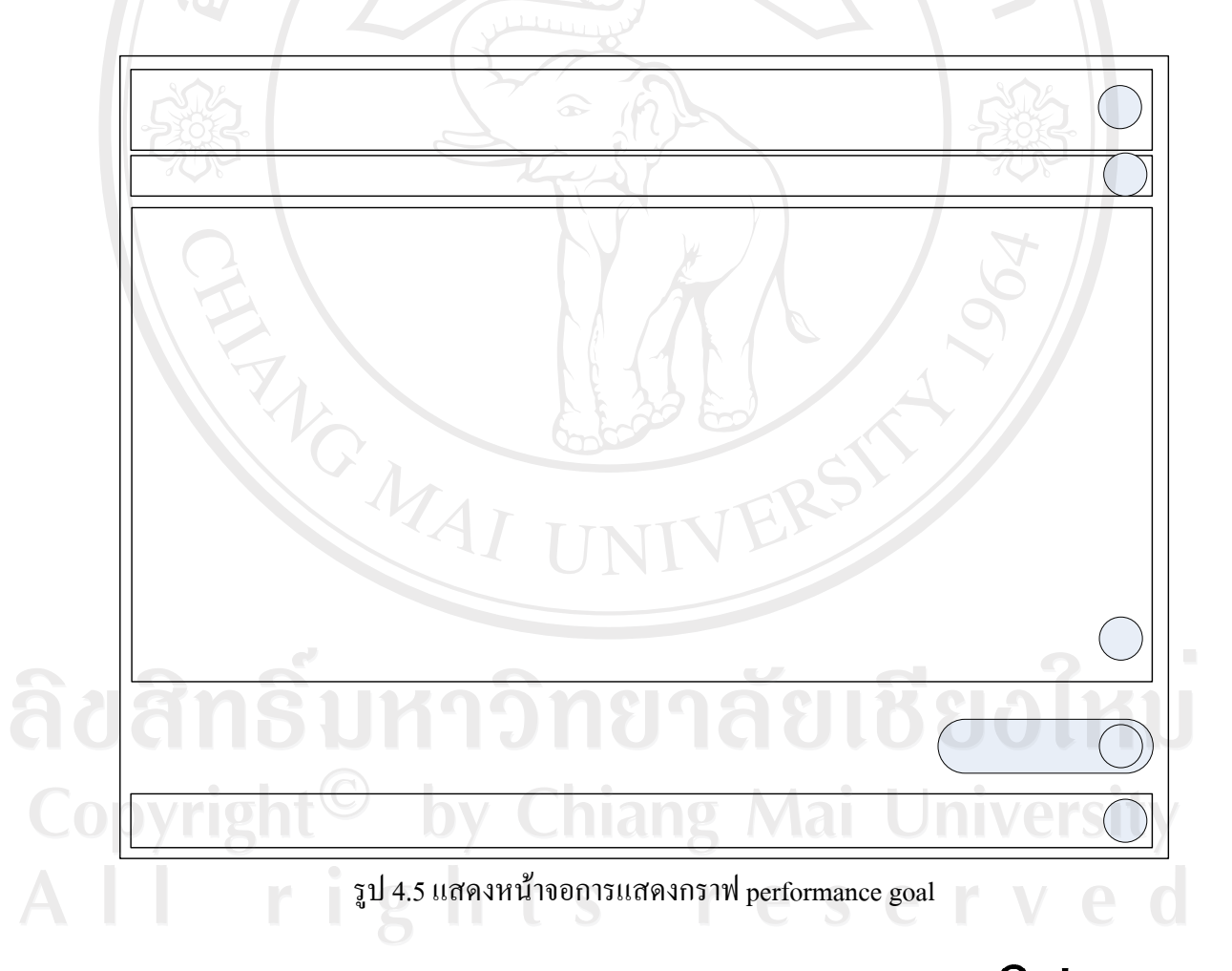

จากรูป 4.5 อธิบายส่วนต่างๆ ของหน้าจอการแสดงกราฟ performance goal โคปรีแกรมพย

เมนูการทำงาน 2

| หมายเลข 1,2 | แสดงรายละเอียดเช่นเดียวกับรูป 4.2              |
|-------------|------------------------------------------------|
| หมายเลข 3   | แสดงส่วนของการแสดงรูปกราฟค่าสมรรถนะเป้าหมายที่ |
|             | ต้องการสอน (performance goal) ที่ได้จากการสอน  |
| หมายเลข 4   | ปุ่มเมนู Stop เพื่อหยุดการสอน                  |
| หมายเลข 5   | แสดงลิขสิทธิ์ของโปรแกรม @Copy Right            |

4.2.6 หน้าจอส่วนแสดงผลการสอนโครงข่ายประสาทเทียม โคยจะเป็นการแสดง รายละเอียดก่าสมรรถนะเป้าหมายที่ต้องการสอน (performance goal) และสามารถให้ผู้ใช้ทำการ บันทึกข้อมูลก่าดังกล่าวเก็บไว้ได้ ซึ่งการออกแบบหน้าจอแสดงได้ดังรูป 4.6

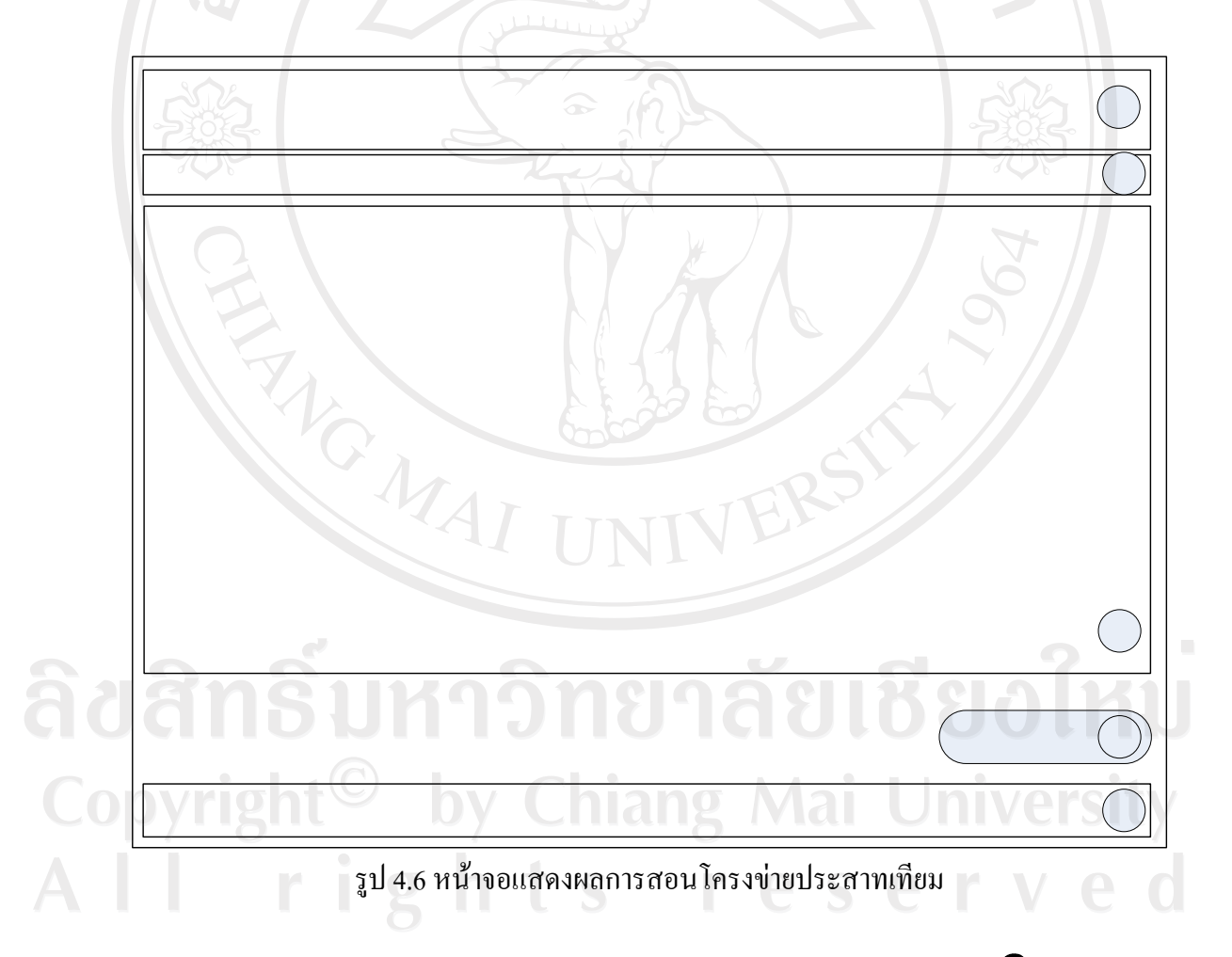

จากรูป 4.6 อธิบายส่วนต่างๆ ของหน้าจอแสดงผลการสอน โครงข่ายประสา**โญปะริส์สังกิ้ ร ม พ ย**' หมายเลข 1,2 แสดงรายละเอียดเช่นเดียวกับรูป 4.2

เมนูการทำงาน 2

| หมายเลข 3 | แสดงผลรายละเอียดค่าสมรรถนะเป้าหมายที่ต้องการสอน |
|-----------|-------------------------------------------------|
|           | (performance goal)                              |
| หมายเลข 4 | ปุ่มเมนู Save เพื่อทำการบันทึกค่าเก็บไว้        |
| หมายเลข 5 | แสดงลิขสิทธิ์ของโปรแกรม @Copy Right             |

4.2.7 หน้าจอเมนูการกำหนดก่าถ่วงน้ำหนัก (Weight) เป็นหน้าจอเพื่อให้ผู้ใช้งานสามารถ นำเข้าก่าถ่วงน้ำหนักเพื่อใช้ในขั้นตอนการพยากรณ์ปริมาณน้ำฝน โดยผู้ศึกษาได้เลือกการนำเข้าก่า ดังกล่าวในรูปแบบไฟล์ เพื่อให้ผู้ใช้สามารถเลือก Browse ได้จากแหล่งข้อมูลที่บันทึกไว้ ซึ่งการ ออกแบบหน้าจอแสดงได้ดังรูป 4.7

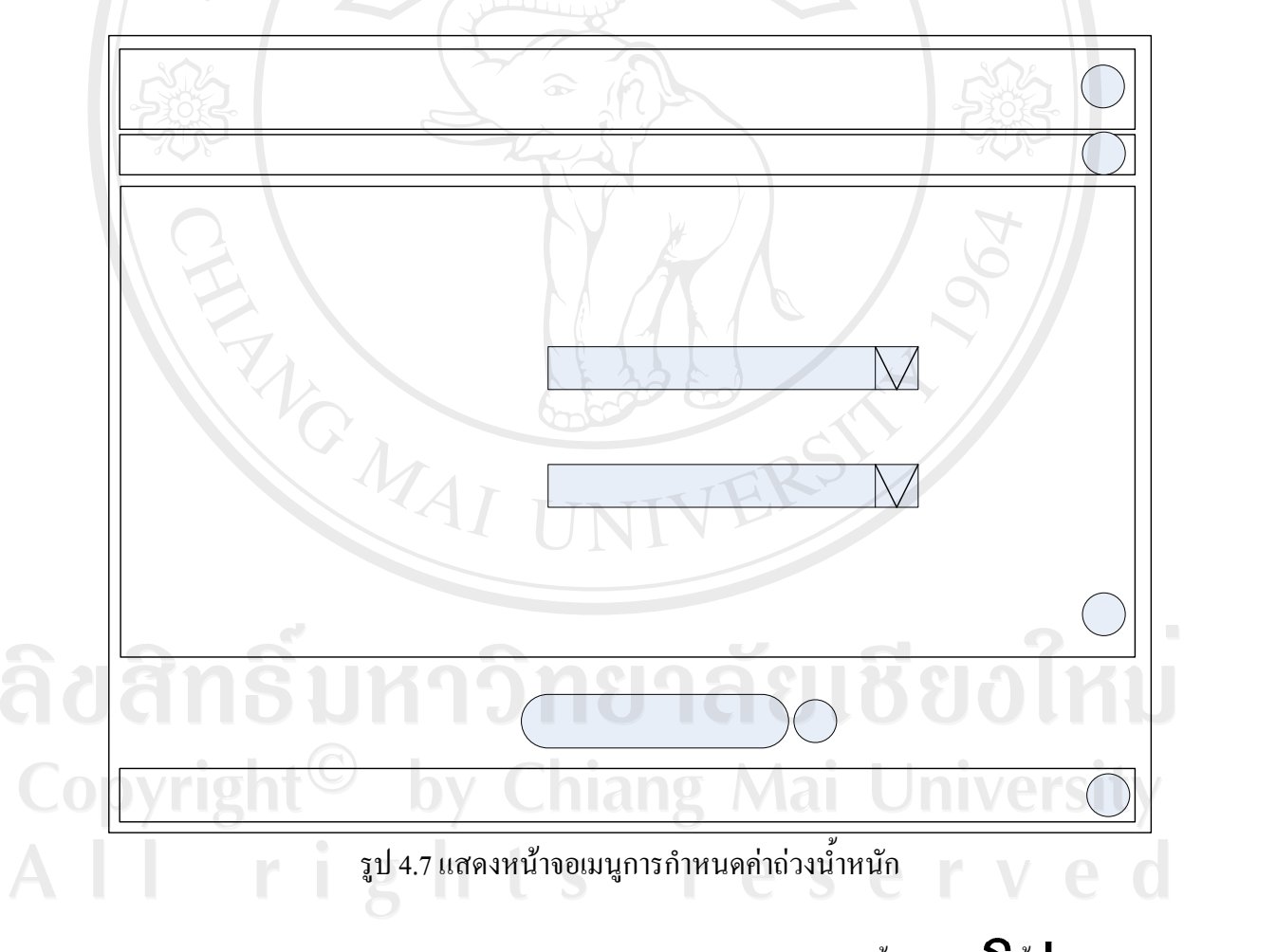

งากรูป 4.7 อธิบายส่วนต่างๆ ของหน้าจอเมนูการกำหนดก่าถ่วงน้ำหนักได้ด**ในประเมกรมพย** หมายเลข 1,2 แสดงรายละเอียดเช่นเดียวกับรูป 4.2 หมายเลข 3 แสดงการนำเข้าข้อมูลก่าถ่วงน้ำหนัก (Weight) เมนูการทำงาน

กรณาเลือกไฟล์ที่เก็บค่าถ่วงน้ำหนัก

# หมายเลข 4 ปุ่มเมนู กำหนดค่าถ่วงน้ำหนักใหม่หมายเลข 5 แสดงลิขสิทธิ์ของโปรแกรม @Copy Right

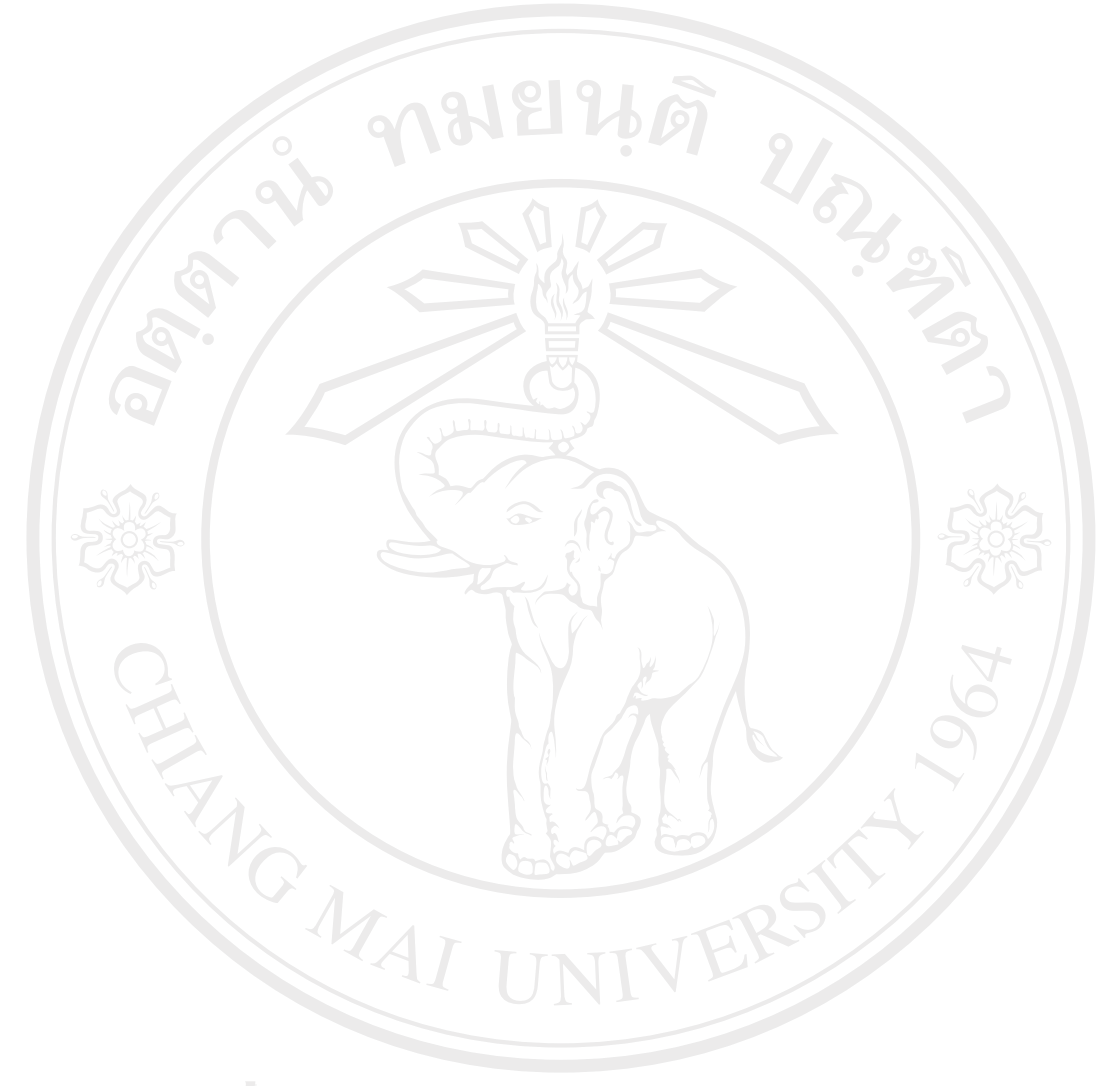

ลิขสิทธิ์มหาวิทยาลัยเชียงใหม่ Copyright<sup>©</sup> by Chiang Mai University All rights reserved